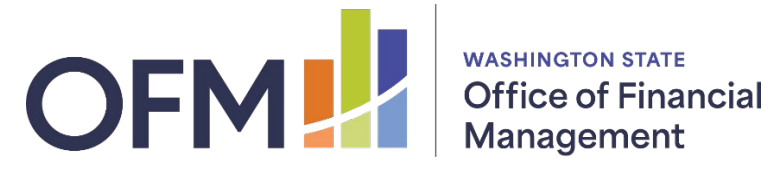

# **1099 CORRECTIONS**

TYPE 1 & 2 1099 ADDITIONS

Last Updated February 2025

### **Table of Contents**

| Correcting Information Returns Overview               | 1  |
|-------------------------------------------------------|----|
| Payer Information Error                               | 2  |
| Correcting Error Type 1 – CORR (G)                    | 3  |
| Correcting Error Type 2 – CORR (C)                    | 9  |
| Add Additional 1099 not included in original E-Filing | 19 |

## **Correcting Information Returns Overview**

If you filed an Information Return with the IRS and later discover you have made an error on it, you must:

- Correct it as soon as possible
- Furnish statements to recipients showing the correction
- File the correction with the IRS

The steps required to correct an error depend upon the type of error.

### Type 1 Error

Only requires 1 return to make a correction: CORR(G). Also referred to as a *1-Transaction* error, Type 1 Errors include:

- Incorrect money amounts
- Incorrect distribution code(s)
- Incorrect check boxes
- A return was filed when one should not have been filed.

#### Type 2 Error

Requires 2 returns to make the correction.

- 1. Identifying return CORR(G) original return with dollar amount as zero
- 2. Correcting return CORR(C) correct/replacement return

Also referred to as a 2-Transaction error, Type 2 Errors include:

- No payee TIN (SSN, EIN, QI-EIN, ITIN)
- Incorrect payee TIN
- Incorrect payee name
- Wrong type of return indicator

(Effective reporting year 2019, payee address changes no longer require a correcting return to the IRS. Simply print and mail the return to the new payee address without making changes in Account Ability and without checking the printed flag)

## **Payer Information Error**

If you discover an error in reporting the **payer** (not recipient) name and/or TIN, you must:

- 1. **NOTE**: Please contact OFM Help Desk at <u>HereToHelp@ofm.wa.gov</u> first. You will need the Transmitter Control Code (TCC) we used to transmit your original information returns.
- 2. Write a letter to IRS/IRB containing the following information:
  - The name and address of the payer
  - Type of error (including the incorrect payer name/TIN that was reported)
  - Tax year
  - Payer TIN
  - Transmitter Control Code (TCC), if applicable
  - Type of return
  - Number of payees
  - Filing method (paper, electronic)
  - Was Federal income tax withheld?

Send the letter to:

Internal Revenue Service Information Returns Branch 230 Murall Drive, Mail Stop 4360 Kearneysville, WV 25430

IRS will contact you with further instructions

# Correcting Error Type 1 – CORR (G)

Also referred to as a *1-Transaction* error, Type 1 Errors include:

- Incorrect money amounts
- Incorrect distribution code(s)
- Incorrect check boxes
- A return was filed when one should not have been filed.

(Effective reporting year 2019, payee address changes no longer require a correcting return to the IRS. Simply print and mail the return to the new payee address without making changes in Account Ability and without checking the printed flag)

1-Transaction errors require only one return to make the correction. Account Ability uses the CORR(G) check box to indicate a 1-Transaction correction

1. Email OFM that you have 1099-NEC or 1099-MISC Reporting Correction

If you have 1099 corrections to process, email the OFM Help Desk at <u>HereToHelp@ofm.wa.gov</u>.

Please use the following email template to submit your 1099 corrections request. Please enter your agency code in place of AGY CODE. Please enter your agency name in place of AGY NAME.

| Please enter in the <b>Subject</b> line of the email | AGY CODE – AGY NAME Needs Correction Client 20XX                                                                                                    |
|------------------------------------------------------|----------------------------------------------------------------------------------------------------|
| Please enter in the <b>Body</b> of the email         | <ul> <li>Please create a Correction Client 20XX for AGY CODE – AGY</li> <li>NAME.</li> <li>1.) Our Agency has 1099-NEC corrections to process for 20XX's information returns.</li> <li>OR</li> <li>2.) Our Agency has 1099-MISC corrections to process for 20XX's information returns.</li> </ul> |

OFM Help Desk will create a service request number and you will be notified. Please use this service number to communicate with OFM IT any questions relating to the specific 1099 correction(s).

OFM IT creates a Correction Client in Account Ability that will allow your agency to make 1099 corrections.

Account Ability maintains each filer's corrected returns under a <u>distinct</u> Client ID. When the **Corrected Returns Only** indicator, located on the **General** page of the client's master, is checked, the client is regarded as a *Correction Client* and all of the client's Information Returns are regarded as correction returns. The CORR(G) and CORR(C) check boxes appearing at the top of each Information Return's user interface will be enabled if, and only if, the client is a *Correction Client*.

2. OFM IT will create a Correction Client in Account Ability & communicate to the requesting agency the Correction Client ID created. Agency will then be able to make corrections in the Correction Client.

The Correction Client that OFM IT created will be used for all of the selected client's correction returns for that reporting year.

| 🎍 Client (Filer, Entity) Management 🦳 🗆 🗙 |       |   |                     |                                 |                   |                       |   |
|-------------------------------------------|-------|---|---------------------|---------------------------------|-------------------|-----------------------|---|
| Tatal Classic (102)                       | ^     |   | Client ID           | Name of Filer or Entity         | Taxpayer ID       | Year                  | ^ |
| Total Llients (192)                       | ~     |   | 24502018            | MILITARY DEPARTMENT             | 91-6001095        | 2018                  |   |
| 🔂 New                                     |       |   | 24502019            | MILITARY DEPARTMENT             | 91-6001095        | 2018                  |   |
| 🔍 Edit                                    |       |   | 27502018            | PUBLIC EMPLOYEE RELATIONS COMM. | 91-0950510        | 2018                  |   |
| 📮 Delete                                  | N     |   | 27502019            | PUBLIC EMPLOYEE RELATIONS COMM. | 91-0950510        | 2018                  |   |
|                                           | 43    |   | 30302018            | WASHINGTON STATE DEPT OF HEALTH | 91-1444603        | 2018                  |   |
| Царина Сору                               |       |   | 30302019            | WASHINGTON STATE DEPT OF HEALTH | 91-1444603        | 2018                  |   |
| 🔐 Active Forms                            |       |   | 303C2018            | WASHINGTON STATE DEPT OF HEALTH | 91-1444603        | 2018                  |   |
| •<br>Notes                                |       |   | 30502018            | DEPARTMENT OF VETERANS AFFAIRS  | 91-0969074        | 2018                  |   |
| 110005                                    | Notes |   | 30502019            | DEPARTMENT OF VETERANS AFFAIRS  | 91-0969074        | 2018                  |   |
| Active Users                              |       |   | 30702018            | DEPT OF YOUTH & FAMILIES        | 82-3847397        | 2018                  |   |
| Reports                                   | 8     |   | 30702019            | DEPT OF YOUTH & FAMILIES        | 82-3847397        | 2018                  | ¥ |
| Import/Export                             | *     | 4 | O<br>abii Client ID | : 🔂 Select                      | ) <u>R</u> elease | <u>)</u> <u>H</u> elp | 2 |

**NOTE:** Account Ability displays the Correction Client's ID in green.

OFM IT will create the Correction Client ID using the 4<sup>th</sup> digit of the existing 8-characters Client ID format to designate the Correction Client for specific tax reporting calendar year. For example, the current Client ID is as follow for the Department of Corrections (DOC): 310**C**20XX

"310" is DOC agency code "0" is DOC agency suffix code

"20XX" is the tax reporting calendar year. Your Correction Client would be created as 310**C**20XX.

3. Agency Open the Returns to be corrected

a) Double-click the Correction Client's ID

b) Open the Information Return to be corrected (1099-NEC or 1099-MISC) & input agency forms password.

| Client 303     | C2018: 1099-MISC | ×      |
|----------------|------------------|--------|
| Passwor        | d required       |        |
| *****          | ***              |        |
|                |                  |        |
| <del>~</del> 0 | OK               | Cancel |

- 4. Agency enters Corrections
  - a) Select **New** from the **File** menu

| ACCOUNT ABILITY - Tax Form Preparation for 201 |                              |                   |       |  |        |     |
|------------------------------------------------|------------------------------|-------------------|-------|--|--------|-----|
| File                                           | Order By                     | Security          | Tools |  | Module | Pre |
| 1                                              | Edit Filer "3<br>User Inform | 03C2018"<br>ation |       |  | Ctrl+  | ۰U  |
| ¢                                              | New N                        |                   |       |  | I      | ns  |
| -                                              | Locate <sup>1</sup>          |                   |       |  |        | F5  |
| -                                              | Delete                       |                   |       |  | Ctrl+E | )el |
| Σ                                              | Totals                       |                   |       |  |        | F9  |
| 1                                              | Save                         |                   |       |  |        | F8  |
| ×                                              | Cancel                       |                   |       |  | Ctrl+  | F8  |

#### b) Check the CORR(G) check box

|                                                                                                    |                   |                  |                   |             | A REAL PROPERTY OF A REAL PROPERTY OF A REAL PROPER |         |
|----------------------------------------------------------------------------------------------------|-------------------|------------------|-------------------|-------------|----------------------------------------------------------------------------------------------------|---------|
| 🖬 1099-MISC - 303C2018                                                                                                    |                   |                  | 1                 |             |                                                                                                    |         |
| New     New     New | 🔲 <u>V</u> oid    | CORR (G)         | CORR ( <u>C</u> ) | I▼ Efile I▼ | <u>1</u> 096 🔽 <u>P</u> rinted                                                                                                    | CORF    |
| PAYER'S name, street address, city, sta                                                                                                    | te, ZIP code, and | laiophona number | 1 Rents           |             | OMB No. 1545-0115                                                                                                    |         |
| WASHINGTON STATE DEPT OF HEALTH                                                                                                    |                   |                  |                   | \$0.00      |                                                                                                    | Miscell |
| OFFICE OF FINANCIAL S                                                                                                    | SERVICES          |                  |                   |             | 2018                                                                                                    | Miscen  |
| PO BOX 47901                                                                                                    |                   |                  | 2 Royalties       |             | 2010                                                                                                    |         |
| OLYMPIA WA 98504-790                                                                                                    | 1                 |                  |                   | \$0.00      |                                                                                                    |         |
|                                                                                                    |                   |                  |                   |             | 1099-MISC                                                                                                    |         |

c) Click the **Locator** icon displayed directly after the **TIN Type** field in order to locate the return to be corrected.

| 🕄 New                                 |                               | CORR (G)         | CORR (C)             | ✓ Efile  |
|---------------------------------------|-------------------------------|------------------|----------------------|----------|
| PAYER'S name, street address, o       | city, state, ZIP code, and    | telephone number | 1 Rents              |          |
| WASHINGTON STATE<br>OFFICE OF FINANCI | DEPT OF HEALT<br>IAL SERVICES | Н                |                      | \$0.00   |
| PO BOX 47901<br>OLYMPIA WA 98504-     | -7901                         |                  | 2 Royalties          | \$0.00   |
|                                       |                               |                  | 3 Other incom        | e        |
| 360-236-3951/JULI                     | ANNA LLOYD                    |                  |                      | \$0.00   |
| PAYER'S TIN                           | TIN Type R                    | ECIPIENT'S TIN   | 5 Fishing boat       | proceeds |
| 91-1444603                            | EIN 🕂 🛏                       |                  |                      | \$0.00   |
| DECIDIENTO                            |                               |                  | MAME 17 Managemeters |          |

d) Enter the search information in the Search Characters field.

| R New                  |     | E VOID CORR (                  | 3) E ( | CORR (C)                 |
|------------------------|-----|--------------------------------|--------|--------------------------|
| PAYER'S name, street a | Loc | ate the return to be corrected |        |                          |
| DEPT OF CORE           |     | arch Characters<br>ylor law    |        | Search <u>By</u><br>Name |
| OLYMPIA WA 9           | Γ   | Name                           | ID #   | Name Control             |
|                        |     | STEVENS JEREMY                 | 418    |                          |
| Telephone: 3           |     | STORDAHL GARY                  | 118    |                          |
| PAYER'S Federal ID Nu  |     | Strong Kristina                | 152    | +                        |
| 91-114211              |     | TACOMA EMERGENCY CARE PHYSICI  | 211    |                          |
|                        |     | TAYLOR RICHARD L               | 119    |                          |
| RECIPIENTS name        |     | TAYLOR LAW GROUP PS            | 420    |                          |
|                        |     | TAYLOR MADE RECOVERY LLC       | 120    |                          |
|                        |     | TBDA LLC                       | 121    |                          |
| Street address         |     | TERMINIX INTERNATIONAL CO LP   | 381    |                          |
|                        |     | TERRY COPELAND PHD             | 382    |                          |
| I I                    |     | TUADDE AND WEELEVELLOS         | 122    |                          |

e) After locating the return, click the **Type 1** button.

| R New                  |            | VOID CORR (                    |                | CORR (C)     |
|------------------------|------------|--------------------------------|----------------|--------------|
| PAYER'S name, street a |            |                                |                |              |
| DEPT OF CORE           | <u>S</u> e | aarch Characters               |                | Search B     |
| PO BOX 4110            | jt.        | ylor law                       |                | Name         |
| OLYMPIA WA S           | Γ          | Name                           | ID #           | Name Control |
|                        |            | STEVENS JEREMY                 | 418            |              |
| Telephone: 3           |            | STORDAHL GARY                  | 118            |              |
| PAYER'S Federal ID Nu  |            | Strong Kristina                | 152            |              |
| 91-114211              |            | TACOMA EMERGENCY CARE PHYSICI. | 211            |              |
|                        |            | TAYLOR RICHARD L               | 119            |              |
| RECIPIENT'S name       |            | TAYLOR LAW GROUP PS            | 420            |              |
|                        |            | TAYLOR MADE RECOVERY LLC       | 120            |              |
|                        |            | TBDA LLC                       | 121            |              |
| Street address         |            | TERMINIX INTERNATIONAL CO LP   | 381            |              |
|                        |            | TERRY COPELAND PHD             | 382            |              |
|                        |            | THARPE AND WESLEYS LLC 2       | 122            |              |
| City                   | T          | Type 1 Type 2                  |                |              |
| Account number         | -          |                                | <sup>+</sup> - |              |

f) Once the **Type 1** is clicked, the original return is displayed with the **CORR(G)** indicator checked. Simply enter and save your corrections.

5. After all corrections have been entered, print and mail all recipient copies a) Select "**Print Forms for Selected Record...**" from the **File** menu.

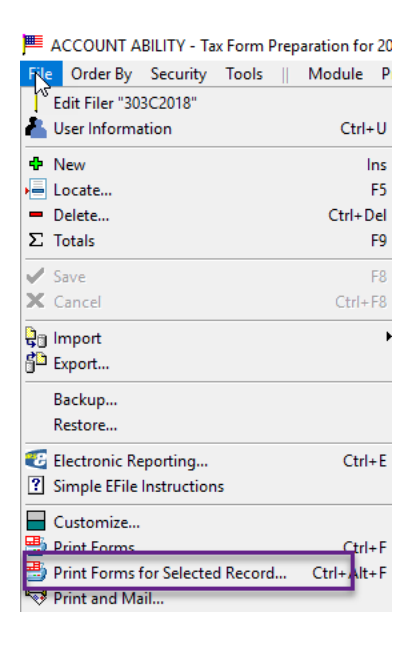

b) Choose PDF & click OK

| Pr | int Setup                 |                                     |             | X          |
|----|---------------------------|-------------------------------------|-------------|------------|
|    | Printer                   |                                     |             |            |
|    | Name:                     | Client/WTSL7F306130#/Adobe PDR      | <b>.</b>    | Properties |
|    | Status:                   | Ready                               | ++++        |            |
|    | Type:                     | Citrix Universal Printer            | 5           |            |
|    | Where:                    | Client\WTSL7F306130#\Adobe PDF      |             |            |
|    | Comment:                  | Auto Created Client Printer WTSL7F3 | 06130       |            |
|    | Paper<br>Size:<br>Source: | Letter  Automatically Select        | Orientation | C Portrait |
|    | Network                   |                                     | ОК          | Cancel     |

c) Check the "Copy B for Recipient" & "INSTRUCTIONS" boxes & click print.

| GDI Print Opti | ons                        | ?       | X      |
|----------------|----------------------------|---------|--------|
| Target Printe  | r                          |         |        |
| Printer:       | Client/WTSL7F306130#/Adobe | NOT BA  | TCHED  |
| Server:        | LOCAL                      |         |        |
| Port:          | Client\WTSL7F306130#\Adobe | PC      |        |
| Location:      |                            | (NO CU  | PPING) |
| Client Inform  | ation                      |         |        |
| Client ID:     | 310C2016                   |         |        |
| Name:          | DEPT OF CORRECTIONS (CAPI  | TAL/HQ) |        |
| Contact:       | ALISSA PACHECO             |         |        |
| Telephone:     | 360-725-8261               |         |        |
| - Designated F | orms                       |         |        |
| Preprinte      | d 1099-MISC 🛛 Fed Copy A   | 0.00    | 0.00   |
| Copy B f       | or Recipient 🔽 🔽           | INSTRUC | TIONS  |
| Copy C f       | orPayer 🔽                  | INSTRUC | TIONS  |
| N/A.           |                            | +†      |        |
| E Corru 1 6    | or State                   |         |        |

6. Notify OFM IT of Corrections made in Account Ability

Use the service request ticket that OFM Help Desk created and notify OFM IT of Corrections completed in Account Ability.

7. OFM IT will electronically file your 1099 corrections

OFM IT will append the CORR(G) transactions to the IRSTAX file. The resultant IRSTAX file should be transmitted to the IRS FIRE System as a **Correction** file.

8. OFM IT will notify you when the file has successfully been e-filed then lock the correction client in Account Ability.

# Correcting Error Type 2 – CORR (C)

Also referred to as a 2-Transaction error, Type 2 Errors include:

- No payee TIN (SSN, EIN, QI-EIN, ITIN)
- Incorrect payee TIN
- Incorrect payee name
- Wrong type of return indicator

(Effective reporting year 2019, payee address changes no longer require a correcting return to the IRS. Simply print and mail the return to the new payee address without making changes in Account Ability and without checking the printed flag)

2-Transaction errors require two returns to make the correction, an IDENTIFYING return and a CORRECTING return. Account Ability uses the CORR(G) and CORR(C) check boxes to indicate the IDENTIFYING and CORRECTING returns, respectively. The IDENTIFYING transaction is simply the original return with the CORR(G) indicator checked and all dollar amounts set to ZERO. When IRS receives the IDENTIFYING and CORRECTING returns, the original is matched against the IDENTIFYING return and replaced with the CORRECTING return.

1. Email OFM that you have 1099-NEC or 1099-MISC Reporting Correction

If you have 1099 corrections to process, email the OFM Help Desk at <u>HereToHelp@ofm.wa.gov</u>.

Please use the following email template to submit your 1099 corrections request. Please enter your agency code in place of AGY CODE. Please enter your agency name in place of AGY NAME.

| Please enter in<br>the <b>Subject</b> line<br>of the email | AGY CODE – AGY NAME Needs Correction Client 20XX                                                                                                    |
|------------------------------------------------------------|----------------------------------------------------------------------------------------------------|
| Please enter in<br>the <b>Body</b> of the<br>email         | <ul> <li>Please create a Correction Client 20XX for AGY CODE – AGY NAME.</li> <li>1.) Our Agency has 1099-NEC corrections to process for 20XX's information returns.</li> </ul> |
|                                                            | OR<br>2.) Our Agency has 1099-MISC corrections to process<br>for 20XX's information returns.                                                                                    |

OFM Help Desk will create a service request number and you will be notified. Please use this service number to communicate with OFM IT any questions relating to the specific 1099 correction(s).

OFM IT creates a Correction Client in Account Ability that will allow your agency to make 1099 corrections.

Account Ability maintains each filer's corrected returns under a <u>distinct</u> Client ID. When the **Corrected Returns Only** indicator, located on the **General** page of the client's master, is checked, the client is regarded as a *Correction Client* and all of the client's Information Returns are regarded as correction returns. The CORR(G) and CORR(C) check boxes appearing at the top of each Information Return's user interface will be enabled if, and only if, the client is a *Correction Client*.

2. OFM IT will create a Correction Client in Account Ability & communicate to the requesting agency the Correction Client ID created. Agency will then be able to make corrections in the Correction Client.

The Correction Client that OFM IT created will be used for all of the selected client's correction returns for that reporting year.

| Tabal Climate (102)  | ~  | Client ID | Name of Filer or Entity         | Taxpayer ID | Year |
|----------------------|----|-----------|---------------------------------|-------------|------|
| i otal Llients (192) | ~  | 24502018  | MILITARY DEPARTMENT             | 91-6001095  | 2018 |
| 🔂 New                |    | 24502019  | MILITARY DEPARTMENT             | 91-6001095  | 2018 |
| 🔍 Edit               |    | 27502018  | PUBLIC EMPLOYEE RELATIONS COMM. | 91-0950510  | 2018 |
|                      |    | 27502019  | PUBLIC EMPLOYEE RELATIONS COMM. | 91-0950510  | 2018 |
|                      | 15 | 30302018  | WASHINGTON STATE DEPT OF HEALTH | 91-1444603  | 2018 |
| Lopy                 |    | 30302019  | WASHINGTON STATE DEPT OF HEALTH | 91-1444603  | 2018 |
| 🔐 Active Forms       |    | 303C2018  | WASHINGTON STATE DEPT OF HEALTH | 91-1444603  | 2018 |
| •<br>I Notes         |    | 30502018  | DEPARTMENT OF VETERANS AFFAIRS  | 91-0969074  | 2018 |
| • NO(63              |    | 30502019  | DEPARTMENT OF VETERANS AFFAIRS  | 91-0969074  | 2018 |
| 🝊 Active Users       |    | 30702018  | DEPT OF YOUTH & FAMILIES        | 82-3847397  | 2018 |
| Reports              | 8  | 30702019  | DEPT OF YOUTH & FAMILIES        | 82-3847397  | 2018 |

**NOTE:** Account Ability displays the Correction Client's ID in green.

OFM IT will create the Correction Client ID using the 4<sup>th</sup> digit of the existing 8-characters Client ID format to designate the Correction Client for specific tax reporting calendar year. For example, the current Client ID is as follow for the Department of Corrections (DOC): 310**C**20XX

"310" is DOC agency code "0" is DOC agency suffix code

"20XX" is the tax reporting calendar year. Your Correction Client would be created as 310**C**20XX.

- 3. Agency Open the Returns to be corrected
  - a) Double-click the Correction Client's ID
  - b) Open the Information Return to be corrected & input agency forms password.

| Client 303C2018: 1099-MISC | ×      |
|----------------------------|--------|
| Password required          |        |
| ******                     |        |
|                            |        |
| ок                         | Cancel |

- 4. Agency Enter your Corrections
  - a) Select New... from the **File** menu

| <u>⊨</u> 4 | CCOUNT A      | BILITY - Ta | x Form I | Prep | aration f |
|------------|---------------|-------------|----------|------|-----------|
| File       | Order By      | Security    | Tools    |      | Module    |
| ļ          | dit Filer "31 | 0C2016"     |          |      |           |
| ÷1         | Vew           |             |          |      |           |
| Ē          | .ocate        |             |          |      |           |
| = [        | )elete        |             |          |      | Ctrl+     |
| Σ1         | Totals        |             |          |      |           |
| <b>V</b> 9 | ave           |             |          |      |           |
| N 1        |               |             |          |      | C1.1      |

b) Check the **CORR(G)** check box

| 1099-MISC - 310C                                           |                                |                    | _               |                   | -            |                                                                                     |                       |             |              |                       |          | ×                    |
|------------------------------------------------------------|--------------------------------|--------------------|-----------------|-------------------|--------------|-------------------------------------------------------------------------------------|-----------------------|-------------|--------------|-----------------------|----------|----------------------|
| Rew                                                        | Г                              | [ ⊻0ID             |                 | CORR ( <u>G</u> ) |              | ORR ( <u>C</u> )                                                                    | <mark>▼ E</mark> file | V           | <u>1</u> 096 | Printed               | 1 0      | CORRECTIONS          |
| PAYER'S name, street address, city,<br>DEPT OF CORRECTION: | state, ZIP o<br>S (CAPI        | code, and<br>TAL/H | lelephon<br>IQ) | e number          | _            | 1 Rents                                                                             | Ş0.                   | 00          | OMB No       | . 1545-0115           |          |                      |
| ALISSA PACHECO<br>PO BOX 41107                             | ALISSA PACHECO<br>PO BOX 41107 |                    |                 |                   |              | 2 Royalties                                                                         |                       |             |              |                       | Mis      | cellaneous<br>Income |
| OLYMPIA WA 98504                                           |                                |                    |                 |                   |              |                                                                                     | \$O.                  | 00          | 109          | 9-MISC                |          |                      |
| Telephone: 360-725-                                        | -8261                          |                    |                 |                   |              | 3 Other incom                                                                       | \$0.                  | 00          | 4 Federal    | income tax wit<br>\$0 | hheid    | 3 <b>4</b>           |
| PAYER'S Federal ID Number<br>91-1142111                    | TIN Type<br>SSN 👻              |                    | RECIPIE         | NT'S ID Nur       | iber         | 5 Fishing boat                                                                      | proceeds<br>\$0.0     | 00          | 8 Medical    | and health car<br>\$0 | e<br>.00 |                      |
| RECIPIENT'S name                                           |                                |                    |                 |                   | NAME<br>CTRL | 7 Nonemploye                                                                        | se compensa           | tion<br>0.0 | 8 Substitu   | te payments<br>S ()   | .00      |                      |
| Street address                                             |                                |                    |                 |                   | APT.         | 9 Payer made                                                                        | direct sales          | of          | 10 Crop in   | surance proce         | eds      |                      |
|                                                            |                                |                    |                 |                   |              | \$5000 or more of consumer<br>products to a buyer \$0.<br>(recipient) for resale => |                       |             | .00          |                       |          |                      |
| City                                                       |                                |                    | State           | Zip Code          | Zip Ext.     | 11                                                                                  |                       |             | 12           |                       |          |                      |
| Account number                                             | FATCA                          | Foreign            | CFSP            | USPS DP           | 2nd TIN      | 13 Excess go                                                                        | iden pararchu         | te          | 14 Gross     | proceeds to at        | torney   | B-Notices            |
|                                                            |                                |                    |                 |                   |              |                                                                                     | \$O.                  | 00          |              | \$O                   | .00      | d" 🖻 😒               |
| Toa Section 403A deterrais                                 | 100 Sec                        | tion 409A          | income          |                   | State 1      | 17 State #1 IL                                                                      | ) number              | 10 3        | otate 1 tax  | \$0.00                | no State | \$0.00               |
| \$0.00                                                     |                                |                    | Ş               | 0.00              | State 2      | 17 State #2 II                                                                      | ) number              | 16 \$       | State 2 tax  | \$0.00                | 18 State | 2 income<br>\$0.00   |
| E- <u>M</u> ail:                                           |                                |                    |                 |                   |              | ]                                                                                   |                       |             |              |                       |          | Adding               |

c) Click the **Locator** icon displayed directly after the **TIN Type** field in order to locate the return to be corrected

| 🔍 New                                      |                         | CORR (G)        |      | ORR ( <u>C</u> ) | ✓ Efile        | V    |
|--------------------------------------------|-------------------------|-----------------|------|------------------|----------------|------|
| PAYER'S name, street address, city, s      | state, ZIP code, and t  | elephone number |      | 1 Rents          |                |      |
| WASHINGTON STATE DE<br>OFFICE OF FINANCIAL | PT OF HEALT<br>SERVICES | H               |      |                  | \$O.(          | 00   |
| PO BOX 47901                               |                         |                 |      | 2 Royalties      |                |      |
| OLYMPIA WA 98504-79                        | 01                      |                 |      |                  | \$O.(          | 00   |
|                                            |                         |                 |      | 3 Other incom    | 1e             |      |
| 360-236-3951/JULIAN                        | NA LLOYD                |                 |      |                  | \$0.0          | 00   |
| PAYER'S TIN 1                              | TIN Type R              | ECIPIENT'S TIN  |      | 5 Fishing boa    | t proceeds     |      |
| 91-1444603 H                               | SIN 🕂 🔚                 |                 |      |                  | \$O.(          | 00   |
| RECIPIENT'S name                           | T                       |                 | NAME | 7 Nonemploy      | ee compensat   | tion |
|                                            | T                       |                 | GIRL |                  | \$O.(          | 00   |
| Street address                             |                         |                 | APT. | 9 Payer made     | e direct sales | of   |

d) Enter the search information in the Search Characters field

| R New                  |                                  | (G) 🗖  | CORR (C)                 |
|------------------------|----------------------------------|--------|--------------------------|
| PAYER'S name, street a | ocate the return to be corrected |        |                          |
| DEPT OF CORE           | Search Characters<br>taylor law  |        | Search <u>By</u><br>Name |
| OLYMPIA WA 9           | Name                             | ID #   | Name Control 1           |
|                        | STEVENS JEREMY                   | 418    |                          |
| Telephone: 3           | STORDAHL GARY                    | 118    |                          |
| PAYER'S Federal ID Nu  | Strong Kristina                  | 152    | -<br>+                   |
| 91-114211              | TACOMA EMERGENCY CARE PHYSIC     | 1, 211 |                          |
|                        | TAYLOR RICHARD L                 | 119    |                          |
| RECIPIENTS name        | TAYLOR LAW GROUP PS              | 420    |                          |
|                        | TAYLOR MADE RECOVERY LLC         | 120    |                          |
|                        | TBDA LLC                         | 121    |                          |
| Street address         | TERMINIX INTERNATIONAL CO LP     | 381    |                          |
|                        | TERRY COPELAND PHD               | 382    |                          |
| I I                    | TUADDE AND WEELEVELLE?           | 122    |                          |

e) After locating the return, click the Type 2 button. When **Type 2** is selected, the **IDENTIFYING transaction CORR(G)** is created.

| ŧ. | Loc           | ate the return to l           | be corrected   |  |  |  |  |  |  |  |
|----|---------------|-------------------------------|----------------|--|--|--|--|--|--|--|
| RI | <u>S</u> e    | arch Characters               |                |  |  |  |  |  |  |  |
| 22 | ta            | ylor law                      |                |  |  |  |  |  |  |  |
| 2  | Г             | N                             | lame           |  |  |  |  |  |  |  |
|    |               | STEVENS JEREN                 | 4Y             |  |  |  |  |  |  |  |
| з  | STORDAHL GARY |                               |                |  |  |  |  |  |  |  |
| Nu | L             | Strong Kristina               |                |  |  |  |  |  |  |  |
| .1 | Ŀ             | TACOMA EMERGENCY CARE PHYSICI |                |  |  |  |  |  |  |  |
|    | F             | TAYLOR RICHARD L              |                |  |  |  |  |  |  |  |
|    | Ľ             | TATLUR LAW GR                 | ECOVERY LLC    |  |  |  |  |  |  |  |
|    | F             | TRDALLC                       |                |  |  |  |  |  |  |  |
|    |               | TERMINIX INTER                | NATIONAL CO LP |  |  |  |  |  |  |  |
|    |               | TERRY COPELAN                 | ID PHD         |  |  |  |  |  |  |  |
|    |               | THARPE AND WE                 | SLEYS LLC 2    |  |  |  |  |  |  |  |
|    |               | 1                             | -              |  |  |  |  |  |  |  |
|    |               | Type 1                        | Type 2         |  |  |  |  |  |  |  |
|    |               |                               |                |  |  |  |  |  |  |  |
|    |               |                               |                |  |  |  |  |  |  |  |

d) Click Yes to create the CORRECTION transaction CORR(C)

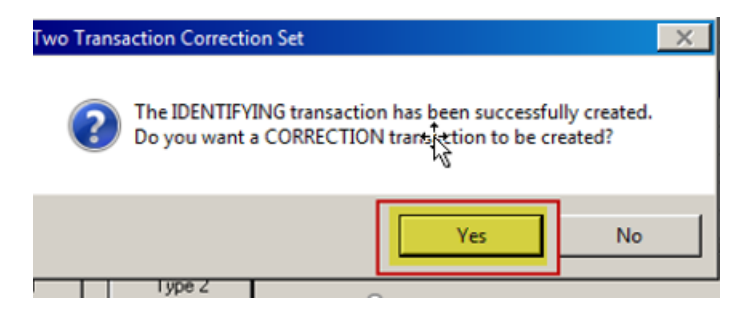

g) A CORRECTING transaction CORR(C) is created but not posted, click OK

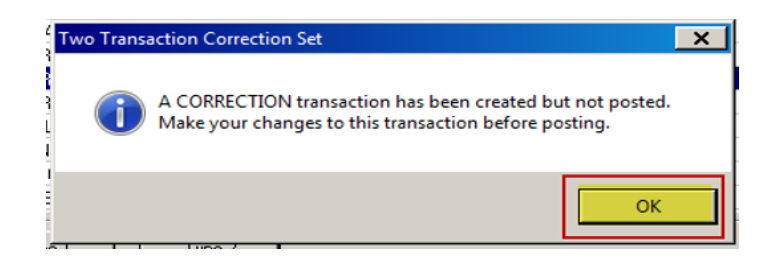

h) Enter and save your changes on the CORRECTING CORR(C) transaction

| <b>1</b>         | 1099-MISC - 310C201                                                   |                       |                     |                   |                   |              |                                                             |                                                               |           |              |                       |
|------------------|-----------------------------------------------------------------------|-----------------------|---------------------|-------------------|-------------------|--------------|-------------------------------------------------------------|---------------------------------------------------------------|-----------|--------------|-----------------------|
| £                | New                                                                   | Г                     | [ ⊻OID              |                   | CORR ( <u>G</u> ) | <b>v</b>     | CORR ( <u>C</u> )                                           | <mark>I▼ E</mark> file                                        | ঘ         | <u>1</u> 096 | Printed               |
| PAYI<br>DE<br>AI | ER'S name, street address, city<br>EPT OF CORRECTION<br>LISSA PACHECO | state, ZIP<br>5 (CAP) | code, and<br>[TAL/] | i telephon<br>HQ) | e number          |              | 1 Rents                                                     | \$O.(                                                         | 00        | OMB No       | . 1545-0115           |
| PC<br>OI         | 0 BOX 41107<br>LYMPIA WA 98504                                        |                       |                     |                   |                   |              | 2 Royalties                                                 | \$0.0                                                         | 00        | 109          | 9-MISC                |
| Те               | elephone: 360-725-                                                    | -8261                 |                     |                   |                   |              | 3 Other incon                                               | \$0.0                                                         | 00        | 4 Federal    | income tax wit<br>\$0 |
| PAY              | ER'S Federal ID Number<br>91-1142111                                  | TIN Type<br>EIN 👻     | ÷                   | RECIPIEI          | NT'S ID Nun       | iber         | 5 Fishing boa                                               | t proceeds<br>\$0.0                                           | 00        | 8 Medical    | and health can<br>\$0 |
| REC<br>C.        | R. TAYLOR LAW PS                                                      |                       |                     |                   |                   | NAME<br>CTRL | 7 Nonemploy                                                 | se compensat<br>\$0.0                                         | ion<br>DO | 8 Substitu   | te payments<br>\$0    |
| Stree<br>20      | Street address<br>203 4TH AVENUE E SUITE 407                          |                       |                     |                   |                   | APT.         | 9 Payer made<br>\$5000 or m<br>products to<br>(recipient) f | e direct sales of<br>ore of consum<br>a buyer<br>or resale => | of<br>Ier | 10 Crop in   | isurance proce<br>\$0 |
| City<br>OI       | LYMPIA                                                                |                       |                     | State<br>WA       | Zip Code<br>98501 | Zip Ext.     | 11                                                          |                                                               |           | 12           |                       |
| Acco             | ount number                                                           | FATCA                 | Foreign             | CFSP              | USPS DP           | 2nd TIN      | 13 Excess go                                                | lden pararchut                                                | te        | 14 Gross     | proceeds to at        |

The IDENTIFYING transaction is simply the original return with the **CORR(G)** indicator checked and all dollar amounts set to ZERO.

| 1099-MISC - 310C2016                   |                                                      |           |          |                   |              |                                                             |                                                               |           |                |                    |          | ×                       |  |
|----------------------------------------|------------------------------------------------------|-----------|----------|-------------------|--------------|-------------------------------------------------------------|---------------------------------------------------------------|-----------|----------------|--------------------|----------|-------------------------|--|
| ① ID # 2                               | Г                                                    |           |          | CORR ( <u>G</u> ) |              | ORR ( <u>C</u> )                                            | ✓ Efile                                                       | ₽         | <u>1</u> 096 [ | Printed            | d C      | ORRECTIONS              |  |
| PAYER'S name, street address, city,    | state, ZIP of                                        | code, and | telephon | e number          |              | 1 Rents                                                     |                                                               | (         | DMB No. 1      | 1545-0115          | 1        |                         |  |
| DEPT OF CORRECTION:<br>ALISSA PACHECO  | G (CAPI                                              | TAL/H     | IQ)      |                   |              |                                                             | \$0.0                                                         | 0         | 2016           |                    | Mis      | Miscellaneous<br>Income |  |
| PO BOX 41107                           |                                                      | Ty        | pe 2     |                   |              | 2 Royalties                                                 |                                                               |           |                |                    |          |                         |  |
| OLYMPIA WA 98504                       |                                                      | Error:    |          |                   |              | 1.000                                                       | \$0.0                                                         | 0         | 1099-          | MISC               |          | -                       |  |
| Telephone: 360-725-                    | 8261                                                 |           |          |                   |              | 3 Other Incon                                               | \$0.0                                                         | 0         | Federal Inc    | some tax wi        | 0.00     | R                       |  |
| PAYER'S Federal ID Number              | PAYER'S Federal ID Number TIN Type RECIPIENT'S ID Nu |           |          |                   |              | 5 Fishing boa                                               | t proceeds                                                    | 6         | Medical an     | d health car       | e        |                         |  |
| 91-1142111                             | EIN 🗸                                                |           |          |                   |              |                                                             | \$0.0                                                         | 0         |                | \$0                | 0.00     |                         |  |
| RECIPIENTS name<br>TAYLOR LAW GROUP PS | 5                                                    |           |          |                   | NAME<br>CTRL | 7 Nonemploy                                                 | ee compensatio<br>\$0.0                                       | on 8<br>0 | Substitute     | payments<br>\$ (   | .00      |                         |  |
| Street address<br>203 4TH AVENUE E SU  | JITE 40                                              | 7         |          |                   | APT.         | 9 Payer made<br>\$5000 or m<br>products to<br>(recipient) f | e direct sales o<br>ore of consume<br>a buyer<br>or resale => | f 1<br>er | 0 Crop insu    | rance proce<br>\$0 | eds).00  |                         |  |
| City                                   |                                                      |           | State    | Zip Code          | Zip Ext.     | 11                                                          |                                                               | 1         | 2              |                    |          |                         |  |
| OLYMPIA                                |                                                      |           | WA       | 98501             |              |                                                             |                                                               |           |                |                    |          | B-Notices               |  |
| Account number                         | FATCA                                                | Foreign   | CFSP     | USPS DP           | 2nd TIN      | 13 Excess go                                                | iden pararchute<br>\$0.0                                      | 0         | 4 Gross pro    | ceeds to at<br>\$C | torney   | 💣 🖻 🍕                   |  |
| 15a Section 409A deferrals             | 15b Sec                                              | tion 409A | income   |                   | State 1      | 17 State #1 II                                              | D number                                                      | 16 St     | ate 1 tax w    | ithheld            | 18 State | 1 income                |  |
| <b>AA AA</b>                           |                                                      |           |          |                   |              |                                                             |                                                               |           |                | \$0.00             |          | \$0.00                  |  |
| \$0.00                                 |                                                      |           | Ş        | 0.00              | State 2      | 17 State #2 II                                              | D number                                                      | 16 St     | ate 2 tax wi   | ithheid<br>\$0.00  | 18 State | 2 income<br>\$0.00      |  |
| E- <u>M</u> ail:                       | •                                                    |           |          |                   | •            | ]                                                           |                                                               |           |                |                    |          | Browsing                |  |

- 5. After all corrections have been entered, print and mail all recipient copies.
  - a) Select "Print Forms for Selected Record..." from the File menu.

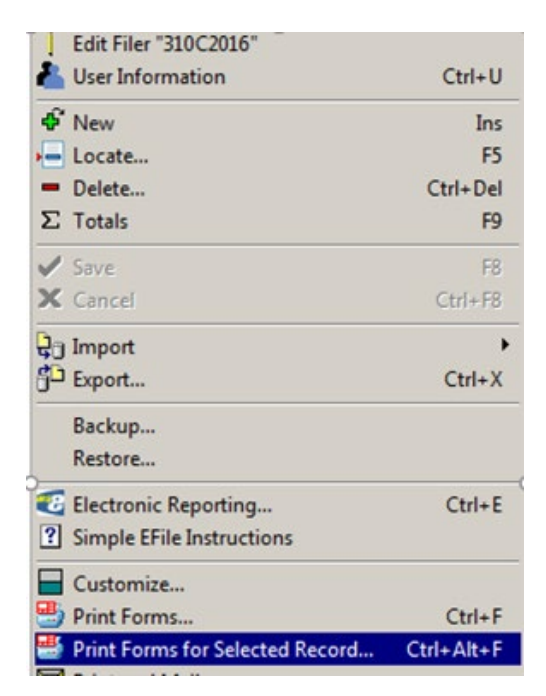

b) Choose PDF & click OK

| Print Setup |                                      |             | X           | ן |
|-------------|--------------------------------------|-------------|-------------|---|
| Printer     |                                      |             |             |   |
| Name:       | Client/WTSL7F306130#/Adobe PDF       | <b>_</b>    | Properties  |   |
| Status:     | Ready                                |             |             |   |
| Type:       | Citrix Universal Printer             |             |             |   |
| Where:      | Client\WTSL7F306130#\Adobe PDF       |             |             |   |
| Comment:    | Auto Created Client Printer WTSL7F30 | 6130        |             |   |
| Paper       |                                      | Orientation |             |   |
| Size:       | Letter                               |             | Portrait    | ł |
| Source:     | Automatically Select                 | A           | C Landscape | 1 |
|             |                                      |             |             |   |
| Network     |                                      | OK          | Cancel      |   |

c) **Check** the "Copy B for Recipient" & "INSTRUCTIONS" boxes & click **print**.

| GDI Print Options                                                                                                    |                                              |              | ?                                                     | X                                                           |
|----------------------------------------------------------------------------------------------------|----------------------------------------------|--------------|-------------------------------------------------------|-------------------------------------------------------------|
| Target Printer<br>Printer: Client/WTSL7F3<br>Server: LOCAL<br>Port: Client/WTSL7F3                                                                                                    | 06130#/Adob<br>06130#\Adob                   | e NO<br>e PI | T BAT(                                                |                                                             |
| Client Information<br>Client ID: 310C2016<br>Name: DEPT OF CORR<br>Contact: ALISSA PACHEC<br>Telephone: 360-725-8261                                                                                                    | ECTIONS (CA                                  | PITAL/H      | IQ)                                                   | -1140)                                                      |
| Designated Forms         □       Preprinted 1099-MISC         □       Copy B for Recipient         □       Copy C for Payer         □       N/A         □       Copy 1 for State         □       Copy 2 for Recipient's State         □       N/A         □       Summary 1096         □       Mark as printed         □       Iruncate Taxpayer ID Nun         Messages | Eed Copy A<br>e Return<br>Info Copy<br>abers | 0.0          | 0<br>RUCT<br>RUCT<br>sure Se<br>0<br>Approv<br>E RECC | 0.00<br>IONS<br>IONS<br>IONS<br>ial<br>0.00<br>red<br>DRD ] |
| 0% 🗍 Print                                                                                                    | Close                                        | ?            | <u>H</u> elp                                          | ] 🛄                                                         |

| PAYER'S name, street address, city or town                                                                 | state or province, country, | CORRE       |         | ED (II Checked)                     | OMB No. 1545-0115                                    |              |                                                                   |  |  |                                                                                                    |                                   |     |                                                                   |
|----------------------------------------------------------------------------------------------------|-----------------------------|-------------|---------|-------------------------------------|------------------------------------------------------|--------------|-------------------------------------------------------------------|--|--|----------------------------------------------------------------------------------------------------|-----------------------------------|-----|-------------------------------------------------------------------|
| ZIP or foreign postal code, and telephone n                                                                | 0.                          |             |         | nena                                |                                                      |              |                                                                   |  |  |                                                                                                    |                                   |     |                                                                   |
| DEPT OF CORRECTIONS                                                                                        | (CAPITAL/HQ)                |             | \$      | 0.00                                | 2016                                                 |              | Miscellaneous                                                     |  |  |                                                                                                    |                                   |     |                                                                   |
| ALISSA PACHECO<br>PO BOX 41107                                                                             |                             |             | 2       | Royalties                           | 2010                                                 | Income       |                                                                   |  |  |                                                                                                    |                                   |     |                                                                   |
| OLYMPIA WA 98504                                                                                           |                             |             | \$      | 0.00                                | Form 1099-MISC                                       |              |                                                                   |  |  |                                                                                                    |                                   |     |                                                                   |
|                                                                                                    |                             |             | 3<br>\$ | Other income<br>0.00                | 4 Federal income tax with<br>\$ 0                    | .00          | Copy B                                                            |  |  |                                                                                                    |                                   |     |                                                                   |
| Telephone: 360-725-8261 PAYERS Federal identification number RECIPIENT'S identification number             |                             |             | 5       | Fishing boat proceeds               | 6 Medical and health care<br>payments                | For Recipier |                                                                   |  |  |                                                                                                    |                                   |     |                                                                   |
| 91-1142111                                                                                                 |                             |             | \$      | 0.00                                | \$ 0                                                 | .00          |                                                                   |  |  |                                                                                                    |                                   |     |                                                                   |
| RECIPIENT'S name, street address, sity or town, state or province, country, and ZIP or foreign postal code |                             |             |         | Nonemployee compensation            | 8 Substitute payments in<br>of dividends or interest | lieu         | This is important tax<br>information and is<br>being furnished to |  |  |                                                                                                    |                                   |     |                                                                   |
|                                                                                                    |                             |             | \$      | 0.00                                | \$ 0                                                 | .00          | the Internal Revenue                                              |  |  |                                                                                                    |                                   |     |                                                                   |
| TAYLOR LAW GROUP PS                                                                                        |                             |             |         |                                     |                                                      |              | - 107                                                             |  |  | Payer made direct sales of<br>\$5,000 or more of consumer<br>products to a buyer<br>(recipient) for resale | 10 Crop insurance proceed<br>\$ 0 | .00 | Service. If you are<br>required to file a<br>return, a negligence |
| 203 4TH AVENUE E SUI<br>OLYMPIA WA 98501                                                                   | TE 407                      |             | 11      |                                     | 12                                                   |              | sanction may be<br>imposed on you if<br>this income is            |  |  |                                                                                                    |                                   |     |                                                                   |
| Account number (see instructions) FATCA film                                                               |                             |             |         | Excess golden parachute<br>payments | 14 Gross proceeds paid to<br>an attorney             | D2           | determines that it<br>has not been                                |  |  |                                                                                                    |                                   |     |                                                                   |
|                                                                                                    |                             | requirement | \$      | 0.00                                | \$ 0                                                 | .00          | reported.                                                         |  |  |                                                                                                    |                                   |     |                                                                   |
| 15a Section 409A deferrals                                                                                 | 15b Section 409A income     |             | 16      | State tax withheid 0.00             | 17 State/Payer's state no.                           |              | 18 State income<br>\$ 0.00                                        |  |  |                                                                                                    |                                   |     |                                                                   |
| \$ 0.00                                                                                                    | S                           | 0.00        | \$      | 0.00                                |                                                      |              | \$ 0.00                                                           |  |  |                                                                                                    |                                   |     |                                                                   |

| PAYER'S name, street address, city or town<br>ZIP or foreign postal code, and telephone n                     | n, state or province, country,<br>o. |             | 1                      | Rents                                                     | OMB No. 1545-0115                                      |               |                                                                                                   |
|----------------------------------------------------------------------------------------------------|--------------------------------------|-------------|------------------------|-----------------------------------------------------------|--------------------------------------------------------|---------------|---------------------------------------------------------------------------------------------------|
| DEFT OF CORRECTIONS (CAPITAL/HQ)                                                                              |                                      | \$          |                        | 20 <b>16</b>                                              |                                                        | Miscellaneous |                                                                                                   |
| ALISSA PACHECO                                                                                                |                                      | ſ           | 2                      | Royalties                                                 |                                                        |               | Income                                                                                            |
| PO BOX 41107                                                                                                  |                                      |             |                        |                                                           |                                                        |               |                                                                                                   |
| OLYMPIA WA 98504                                                                                              |                                      |             | \$                     |                                                           | Form 1099-MISC                                         |               |                                                                                                   |
|                                                                                                    |                                      |             | 3                      | Other income                                              | 4 Federal income tax w                                 | thheld        |                                                                                                   |
|                                                                                                    |                                      |             | \$                     |                                                           | \$                                                     |               | Copy B                                                                                            |
| PAYER'S Federal identification number                                                                         | RECIPIENT'S identification           | number      | 5                      | Fishing boat proceeds                                     | <ol> <li>Medical and health ca<br/>payments</li> </ol> | re            | For Recipient                                                                                     |
| 91-1142111                                                                                                    |                                      |             | \$                     |                                                           | \$                                                     |               |                                                                                                   |
| RECIPIENT'S name, street address, city or town, state or province, country,<br>and ZIP or foreign postal code |                                      |             | 7                      | Nonemployee compensation                                  | 8 Substitute payments i<br>of dividends or interest    | n lieu<br>t   | This is important tax<br>information and is                                                       |
|                                                                                                    |                                      |             | \$                     |                                                           | s                                                      |               | being furnished to                                                                                |
| <mark>C.R. TAYLOR LAW PS</mark><br>203 4TH AVENUE E SUITE 407<br>OLYMPIA WA 98501                             |                                      |             | 9                      | Payer made direct sales of<br>\$5,000 or more of consumer | 10 Crop insurance proce                                | eds           | Service. If you are<br>required to file a                                                         |
|                                                                                                    |                                      |             | (recipient) for resale |                                                           | \$                                                     |               | return, a negligence                                                                              |
|                                                                                                    |                                      |             | 11                     |                                                           | 12                                                     |               | <ul> <li>penalty or other<br/>sanction may be<br/>imposed on you if<br/>this income is</li> </ul> |
|                                                                                                    |                                      |             | 13                     | Excess golden parachute                                   | 14 Gross proceeds paid                                 | 0             | determines that it                                                                                |
| Account number (see instructions) FATCA filing                                                                |                                      |             | payments               | an attorney                                               |                                                        | has not been  |                                                                                                   |
|                                                                                                    |                                      | requirement | \$                     |                                                           | \$ 5000                                                | 0.00          | reported.                                                                                         |
| 5a Section 409A deferrals                                                                                     | 15b Section 409A income              |             | 16<br>\$               | State tax withheid                                        | 17 State/Payer's state no                              |               | 18 State income<br>\$                                                                             |
| j                                                                                                    | \$                                   |             | \$                     |                                                           |                                                        |               | \$                                                                                                |
| orm 1099-MISC                                                                                                 |                                      |             |                        |                                                           | Department of                                          | the Treasu    | ury - Internal Revenue Service                                                                    |

6. Notify OFM IT of Corrections made in Account Ability

Use the service request ticket that OFM Help Desk created and notify OFM IT of Corrections completed in Account Ability.

7. OFM IT will electronically file your 1099 corrections

OFM IT will append the CORR(G) and CORR(C) transactions to the IRSTAX file in two steps - first the CORR(G) transactions, next the CORR(C) transactions. The IRSTAX file should be transmitted to the IRS FIRE System as a **Correction** file.

8. OFM IT will notify you when the file has successfully been e-filed then lock the correction client in Account Ability.

# 1099 Reporting (Account Ability) Adding Additional 1099 not included in Original E-file

### Add Additional 1099 not included in original E-Filing

1. If you have additional 1099 forms to add, email OFM Help Desk at <u>HereToHelp@ofm.wa.gov</u>.

Please use the following email template to submit your 1099 additions request. Please enter your agency code in place of AGY CODE. Please enter your agency name in place of AGY NAME.

| Please enter in the <b>Subject</b> line of the email | <b>AGY CODE – AGY NAME</b> Needs to add additional 1099-NEC or 1099-MISC to 20XX Client                                                                                                    |
|------------------------------------------------------|----------------------------------------------------------------------------------------------------|
| Please enter in the <b>Body</b> of the email         | <ul> <li>Please unlock AA20XX_PR Client for AGY CODE – AGY</li> <li>NAME to add additional 1099 form.</li> <li>1.) Our Agency has missed reporting 1099-NEC form(s) in our original filing.</li> <li>OR</li> </ul> |
|                                                      | <ol><li>Our Agency has missed reporting 1099-MISC form(s) in our<br/>original filing.</li></ol>                                                                                                    |

OFM Help Desk will create a service request number and notify you of the service request number. Please use this service number to communicate with OFM IT any questions relating to the specific 1099 additions.

2. OFM IT will **unlock** the client in Account Ability & notify the requesting agency that it is available.

Note: OFM IT **set** *e*-file indicators. When the *e*-file indicator is checked, this client is ready to be included in the next *e*-file

Note: OFM IT **clear** print indicators. When the printed flag is unchecked, this allows the agency to print the selected 1099 form(s).

- 3. Agency add/print/mail the additional 1099 form(s)
  - a) **New** When you are adding a "New" 1099 form(s), the Efile and 1096 indicators default as checked. Please ensure that these two indicators stay checked. The checkmark for the Efile and 1096 indicator is a flag for OFM IT to include the returns in the next e-file.
  - b) **TIN Type** Please ensure that you have selected the correct TIN type

# 1099 Reporting (Account Ability) Adding Additional 1099 not included in Original E-file

- c) **Recipient's ID Number** Please ensure that you have nine digits information in this field
- d) **Name Line 1** In Account Ability, enter the Last Name first and then First Name. For example, if the recipient name is Mary Smith, enter in Account Ability as Smith Mary.
- e) Address Line 1 Ensure that you enter an address in Address Line 1
- f) Enter amount in correct IRS box
- g) **Click Save [F8]** when you see a pencil, Account Ability is indicating that you need to save the changes. Click on the green checkmark to save any changes.
- h) Print Forms for Selected Record please always PDF print, save the PDF to your local secure folder, and print the PDF from that secure folder. If you do not have Adobe PDF or CutePDF, please contact your Agency IT for assistance.
   If you received the following error upon selecting Print Forms for Selected Record, you will need to clear the Printed flag and try again.

| RECIPIENT'S ID | Number      | 5 Fishing boat proceeds     | 6 Medical and health care |
|----------------|-------------|-----------------------------|---------------------------|
| Error          |             |                             | × p                       |
| _              |             |                             |                           |
|                | The selecte | d record has been marke     | d "Printed"               |
| _              | You must r  | eset the "Printed" indicate | or and try again.         |
|                |             | ОК                          | p,                        |
|                |             |                             |                           |
| WA 985         | 89          |                             |                           |

4. Agency Notify OFM IT of Additions made in Account Ability

When you have added all the additional 1099 forms, please use the service request assigned to your request to notify OFM IT that you have completed your additions.

- 5. OFM IT will electronically file Agency's 1099 additions in the next scheduled e-filing.
- 6. OFM IT will notify you when the file has successfully been e-filed then lock the client in Account Ability.